国税 クレジットカードお支払サイト

▶よくあるご質問 (国税庁HPへリンク) ▶お支払の流れ

> English Translation (unofficial) Info as at 24th July 2018

Α

Α

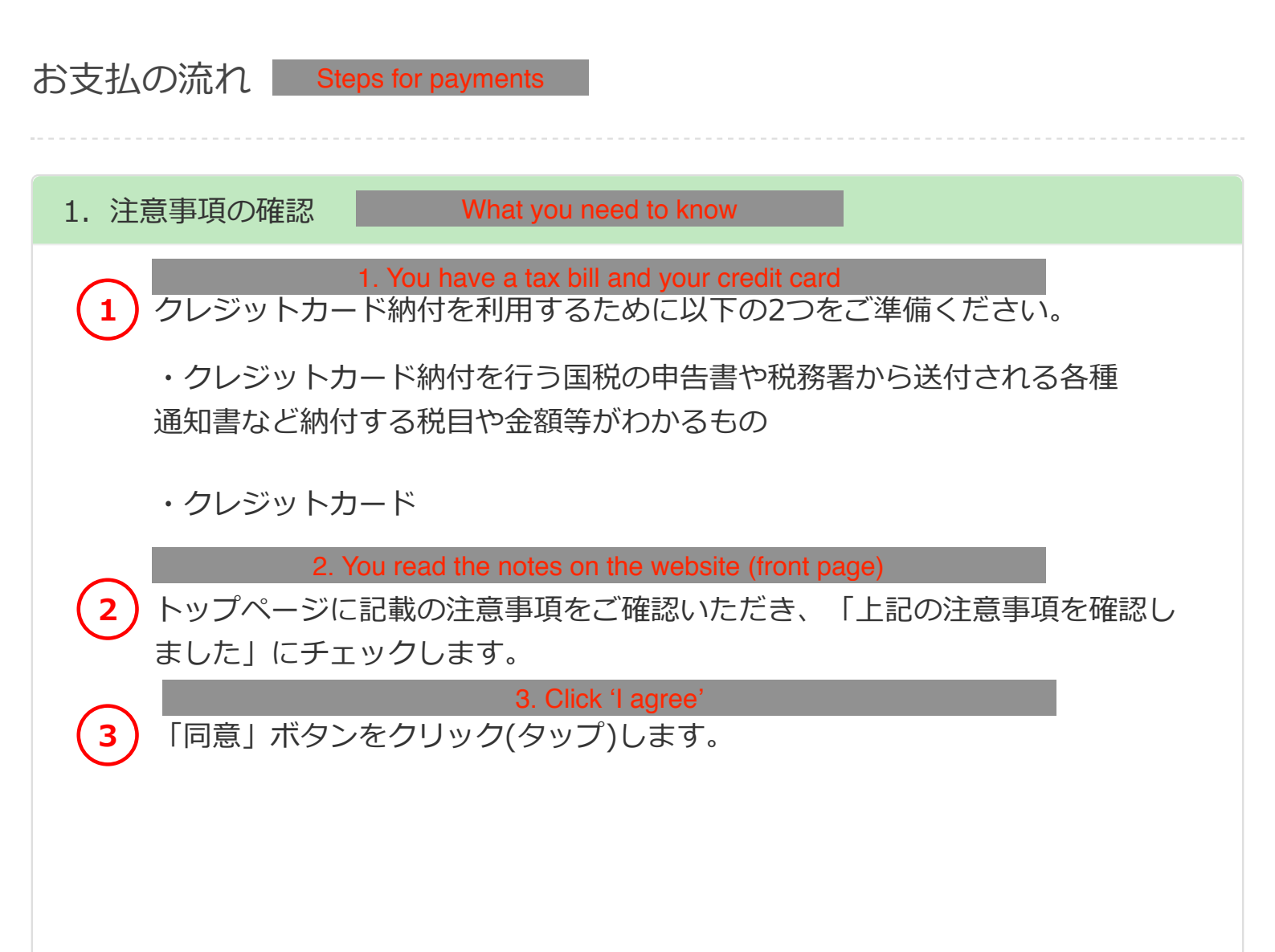

※全ての注意事項を確認の上、チェックハ

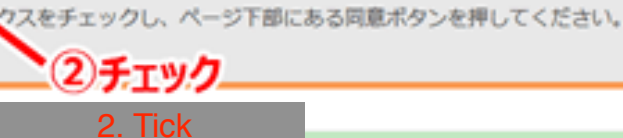

上記の注意事項を確認しました

ご利用いただける税目

| 申告所得税及復興特別所得税 | 消費税及地方消費税    | 法人税                 |
|---------------|--------------|---------------------|
| 法人税(連結納税)     | 地方法人税        | 地方法人税(連結納税)         |
| 相続税           | 贈与税          | 源泉所得税及復興特別所得税 (告知分) |
| 源泉所得税(告知分)    | 中告所得税        | 復興特別法人税             |
| 復興特別法人税(連結納税) | 消費税          | 酒税                  |
| たばこ税          | たばこ税及たばご特別税  | 石油税                 |
| 石油石炭税         | 電源開発促進税      | 揮発油税及地方道路税          |
| 揮発油税及地方揮発油税   | 石油ガス税        | 航空機燃料税              |
| 登録免許税(告知分)    | 自動車重量税 (告知分) | 印纸税                 |

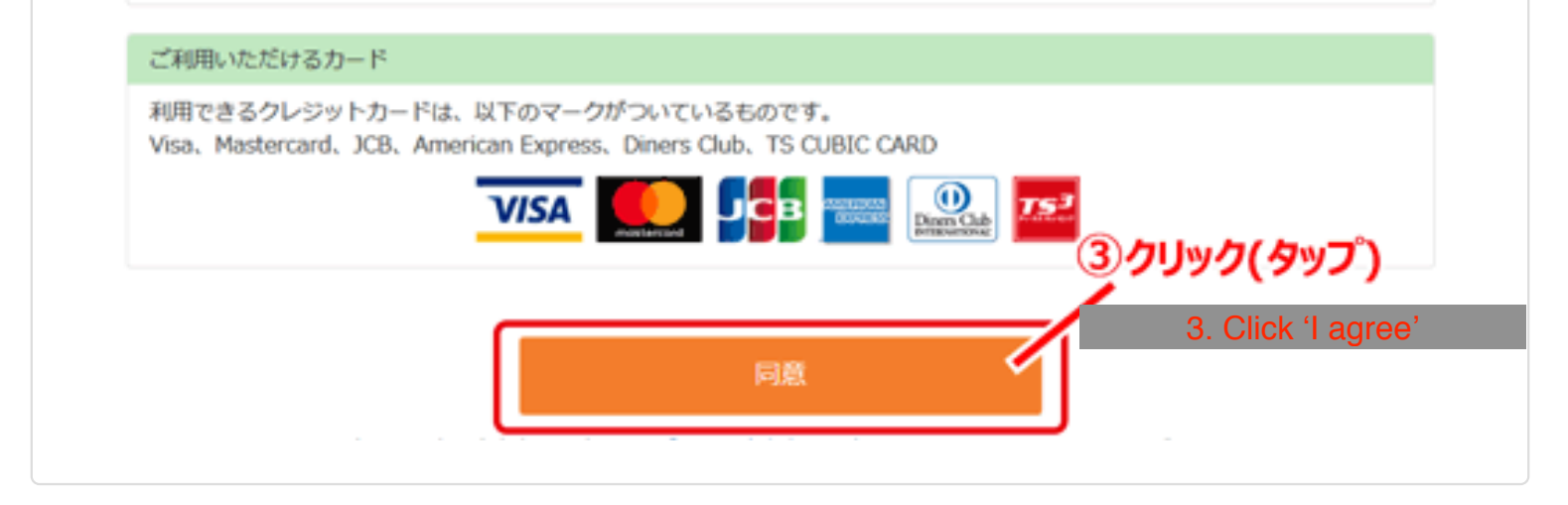

Enter information (name, etc) 2. 納付情報の入力 4. Enter your name, postcode, address, phone number, and number designated by tax office (if you know) 氏名漢字、氏名カナ、郵便番号、住所、電話番号、整理番号を入力します。 4 ※電話番号は日中にご連絡のとれる番号を入力してください。 ※整理番号がご不明な場合は空欄のままで構いません。 5. Enter your tax office 納付先税務署を入力します。「お近くの税務署」ボタンをクリック(タップ)す 5 ると、④で入力した郵便番号から検索した都道府県内の税務署を選ぶこともで きます。 6. Select tax type 納付税目をプルダウンメニューから選択します。 7. Enter tax period, type of return (final, interim, etc), and tax amount 申告書等をご確認の上、課税期間、申告区分、納付税額を入力します。 例) 平成28年分所得税確定申告の場合 納付税目: 申告所得税及復興特別所得税

課税期間(自):平成28年 申告区分:確定申告 本税:10,000円 合計額:10,000円 8. Click 'Next' 8 「次へ」 ボタンをクリック(タップ)します。 4. Enter information は必須入力の項目です。 ④氏名漢字、氏名カナ、郵便番号、 利用者情報 住所、電話番号、整理番号の入力 氏名演字。 国税 太郎 Name (Kanji) 例) 開税 太郎 氏名力ナ・ 372\*1 907 Name (Katakana) 例) 39614 909 郵便番号 (半角数字) 1000013 Postcode #0.1000013 都道府県市区町村\* 東京都千代田区霞が開 Address 1 例) 東京都千代田区森が樹 雷地\* 3-1-1 Address 2 例) 3-1-1 建物名 (30文字以内) Building name 例) COビル 101 電話番号\* 5678 (半角数字) 000 - 1234 Phone number 例) 固定電話 00 - 1234 - 5678 5. Enter your tax office 例) 携帯電話 000 - 1234 - 5678 ⑤納付先税務署の入力 整理番号 (半角数字) 01111111 Number designated by tax office 納付先税務署\* 期町税務署 お近くの税務署 新来新考から検索します ・⑥納付税目の選択 納付内容 6. Select tax type 納付税目\* 申告所得税及復興特別所,税 課税期間(自 Tax period 29 年 平成 申告区分\* ype of return 予定1期 本税 10000 円(半角数字、「,」不要) Tax amount 加算税 円(半角数字、「,」不要) 重加算税 円(半角数字、「,」不要) 利子税 円(半角数字、「,」不要) 延滞税 円(半角数字、「,」不要) 8. Click 'Next' 合計調 10000 円(半角数字、「,」不要) ⑧クリック(タップ) ⑦課税期間、申告区分、税額の入力 7. Enter tax period, type of return (final, interim, etc), tax amount

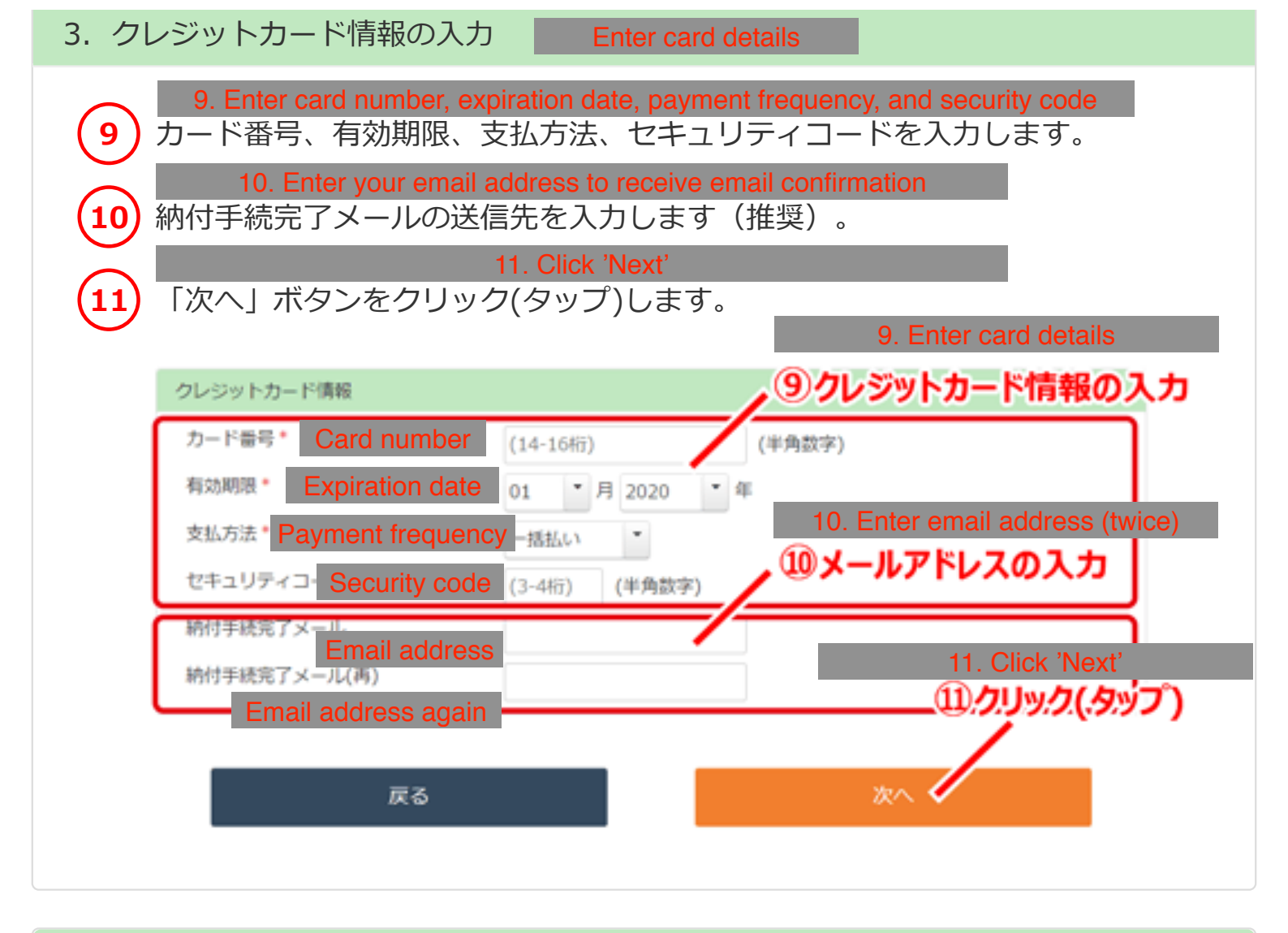

- 4. お支払内容の確認 12. Confirm your information (name, etc) 12 お客様の情報をご確認ください。 13. Confirm tax information (amount, etc) 納付情報をご確認ください。 13 14. Confirm card details クレジットカード情報をご確認ください。 14 15. Click 'Pay' to make payment 内容を確認した上で、「納付」ボタンをクリック(タップ)します。 16. Click 'Yes' to agree you cannot cancel, etc 16 「納付手続は取消しできません。この納付手続により納付済となった国税につ いては、納税の猶予等を受けることはできません。よろしいですか?」のメッ セージが表示されますので、同意の上クレジットカード納付を行う場合は、
  - 「はい」をクリック(タップ)します。

| 利用者情報            | 12. Confirm your information (name, etc                                     |
|------------------|-----------------------------------------------------------------------------|
| 氏名漢字             | 国税太郎                                                                        |
| 氏名カナ             | 3712*1 500                                                                  |
| 住所               | 71000013                                                                    |
|                  | 東京都千代田区鐡が関                                                                  |
|                  | 3 - 1 - 1                                                                   |
| 電話番号             | 000-1234-5678 12 Confirm tax information (amount o                          |
| 整理番号             |                                                                             |
| 納付先税務署           | 題町税務署 リシン割付内容の確認                                                            |
|                  |                                                                             |
| 納付内容             | *                                                                           |
| 納付区分番号           | 9000018402                                                                  |
| 納付税目             | 申告所得税及逮闻特别所得税                                                               |
| 課税期間(白)          | 平成29年                                                                       |
| 申告区分             | 予定1期                                                                        |
| 本税               | 10,000 円                                                                    |
| 加輝税              | 0円                                                                          |
| 重加算税             | 0円                                                                          |
| 利子税              | 0円                                                                          |
| 延滞税              | 0円                                                                          |
| 合計額              | 10,000 円 14. Confirm card details                                           |
| 決済手数料 (税込)       | 82円 (14)クレジットカード情報の確                                                        |
| お支払額合計           | 10,082 円                                                                    |
| わしつっしゃ いまの       |                                                                             |
| シレシットカート時間       |                                                                             |
| カード番号            |                                                                             |
| 有効期限             | 01月/2020年                                                                   |
| 支払方法             |                                                                             |
| セキュリティコード        | 15. Click 'Pay' to make paymen                                              |
| 納付手統完了メール        | sample@kokuzei.noufu.jp (15)納付ボタンをクリック(タッフ                                  |
|                  |                                                                             |
|                  | 戻る 納付                                                                       |
| With the loss of |                                                                             |
| 正在温空             |                                                                             |
| クレジ ドタ カート       | ivyh力一下納付を行います。<br>諸の取得しはアナキャング 16. Click 'Yes' to agree you cannot cance   |
| 4.55 この結         | 対手続により納付済となった国税については、納税の増予等を受けることが一下になった国税については、納税の増予等を受けることが一下になった国税については、 |
| よろし              | いですか? (200)                                                                 |
|                  |                                                                             |
|                  | 15 45 42 11 (H1)                                                            |
|                  | キャンビル はい                                                                    |

5. お支払手続の完了

After payment completed

19. Print completed payment information

納付手続が完了しましたので、以下の内容のご確認をお願いします。 クレジットカード納付の納付手続内容を後日確認することはできませんので、このページは印刷するなどして保存しておくことを おすすめします。 なお、引き続き他の国税の納付手続をする場合は、再度トップページから行ってください。 (ページ下部の終了ボタンを押すとトップページに戻ります。)

なお、納付手統完了メールを以下のメールアドレスに送信しました。 sample@kokuzei.noufu.jp

※当サイトからメールを送信しています。 【送信元メールアドレス】payend@kokuzei.noufu.jp 【件名】国税のクレジットカード納付手続き完了のお知らせ

## 利用者情報

| 氏名漢字   | 国税 太郎         |
|--------|---------------|
| 氏名力ナ   | 375* 1 907    |
| 住所     | ₹1000013      |
|        | 東京都千代田区霞が関    |
|        | 3 - 1 - 1     |
| 電話番号   | 000-1234-5678 |
| 整理番号   | 01111111      |
| 納付先税務署 | <u>期</u> 町税務署 |

## 納付内容

| 納付区分番号     | 9000018402 |        |
|------------|------------|--------|
| 納付税目       | 申告所得税及復期   | 即特別所得税 |
| 課税期間(白)    | 平成29年      |        |
| 申告区分       | 予定1期       |        |
| 本税         | 10,000 円   |        |
| 加算税        | 0円         |        |
| 重加算税       | 0円         |        |
| 利子税        | 0円         |        |
| 延滞税        | 0円         |        |
| 合計額        | 10,000 円   |        |
| 決済手数料 (税込) | 82 円       |        |
| お支払額合計     | 10,082 円   |        |

## クレジットカード情報

| カード番号     | *************************************** |
|-----------|-----------------------------------------|
| 有効期限      | 01月/2020年                               |
| 支払方法      | 一括払い                                    |
| セキュリティコード | *** 19. Print                           |
| 納付手続完了メール | sample@'19 印刷」.jp                       |

終了

/

印刷